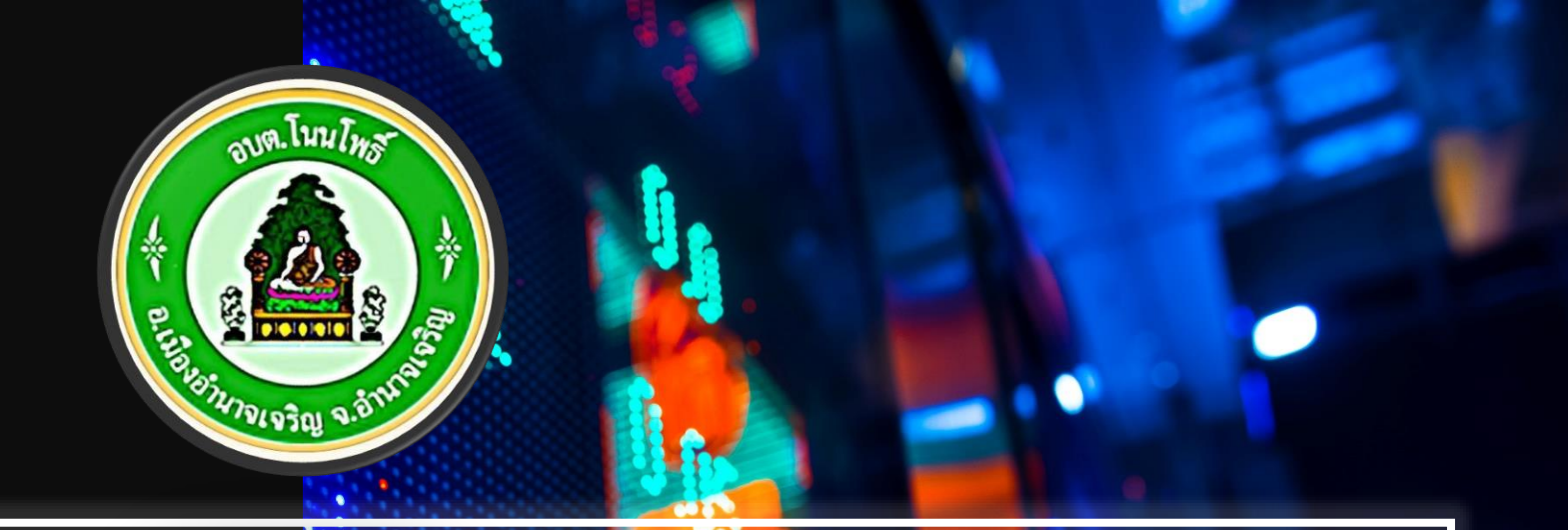

# องค์การบริการส่วนต่ำบุลโนนโพธิ์

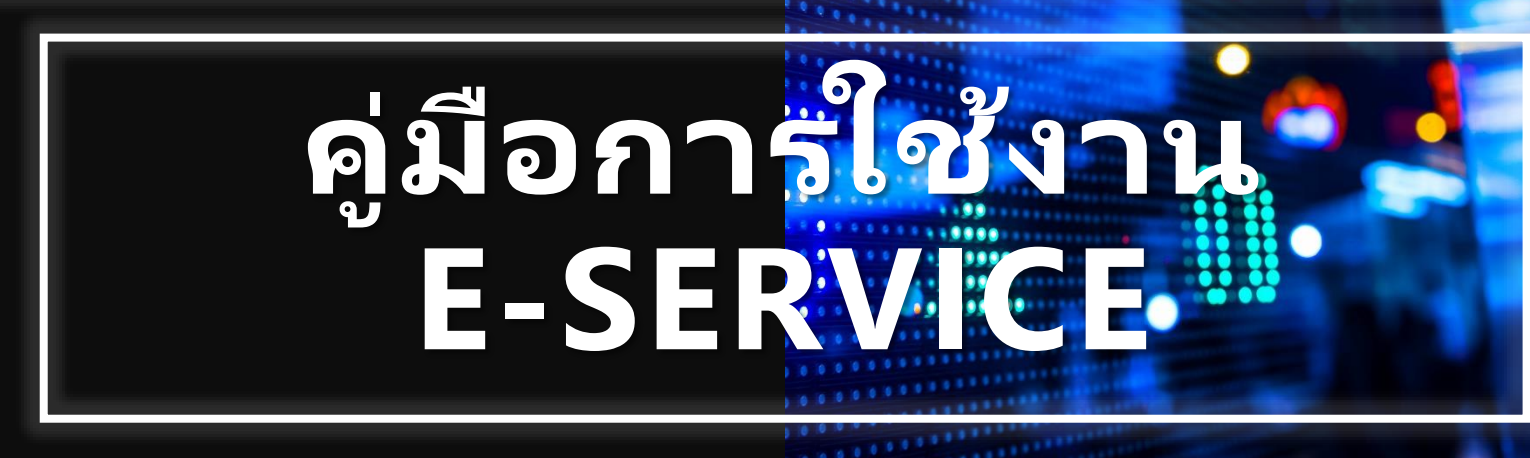

## ขั้นตอนการแจ้งเรื่องใน แบบฟอร์มออนไลน์

- กดเข้าสู่เว็บไซต์ <u>http://www.nonpho.go.th</u>
- ไปที่หน้าต่าง E-Service ผ่านเว็บไซต์ขององค์การบริหาร ส่วนตำบลโนนโพธิ์ ตามภาพตัวอย่าง

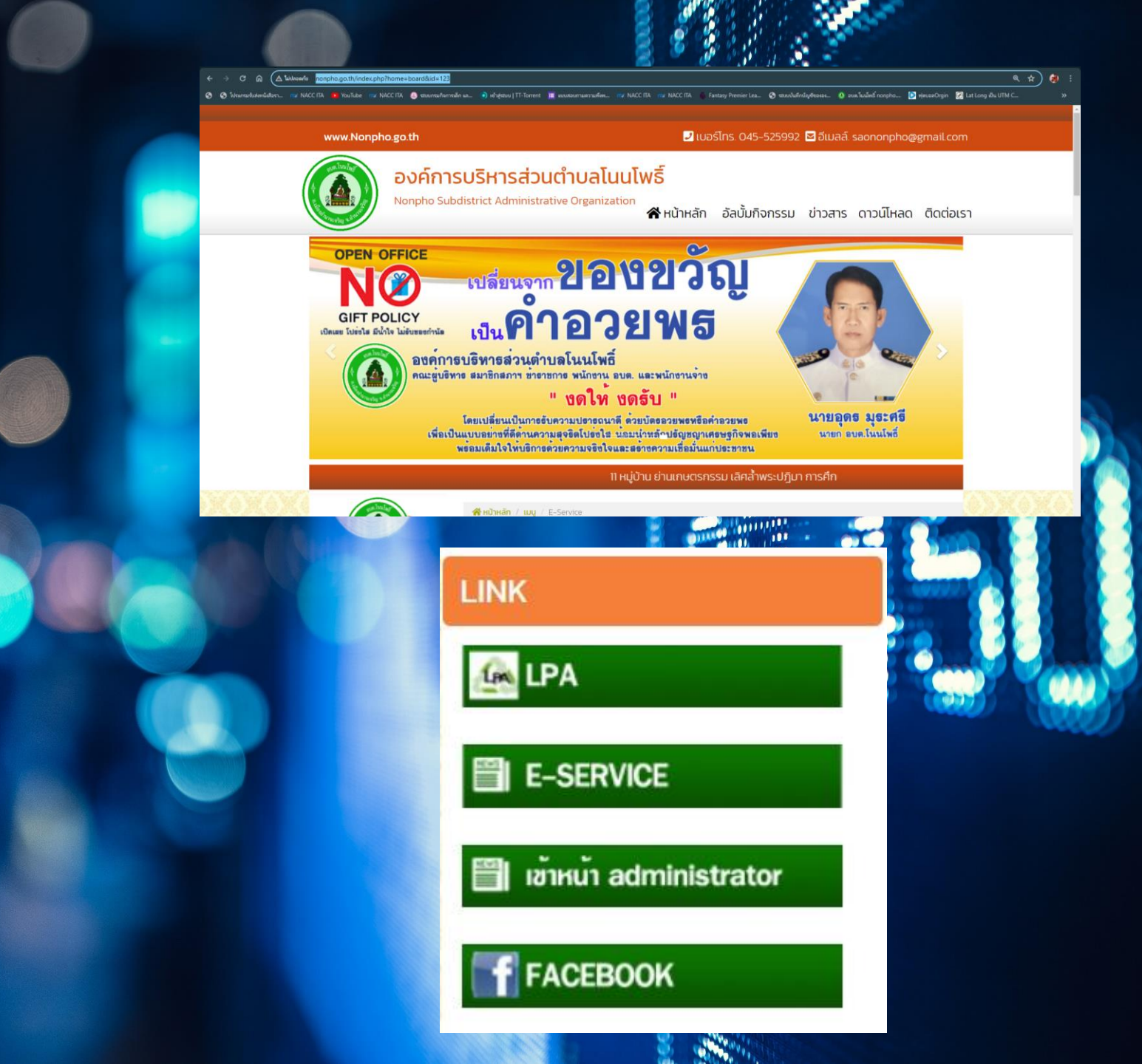

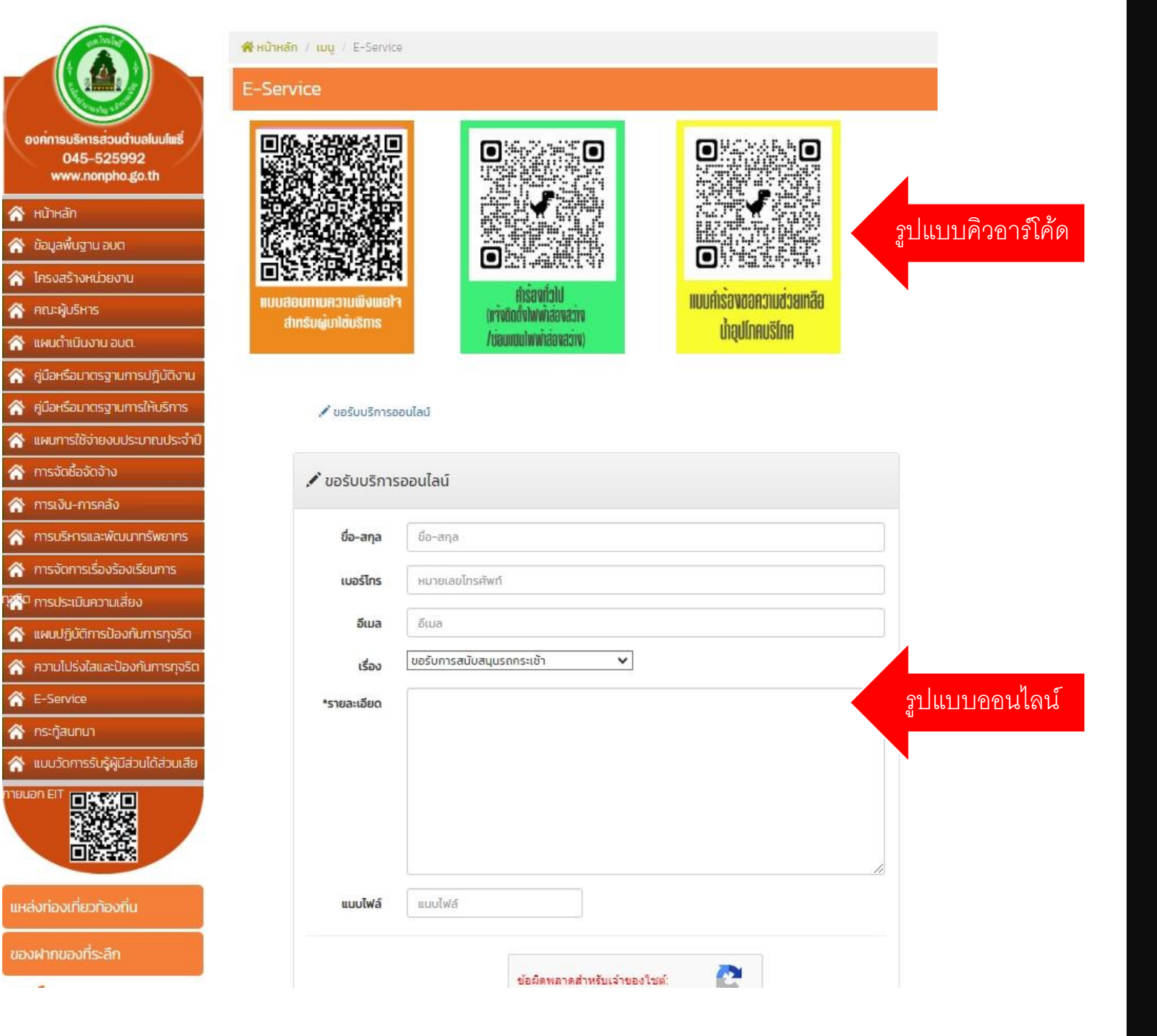

## เลือกบริการรูปแบบแสกนคิวอาร์โค้ด หรือแบบฟอร์ออนไลน์หน้าเว็บไซต์

## ขั้นตอนการแจ้งเรื่อง ในรูปแบบคิวอาร์โค้ด

- เข้าสู่ลิงค์บริการผ่านการสแกนคิวอาร์โค้ดโดยอุปกรณ์สื่อสาร
- กรอกข้อมูลลงในช่องข้อความให้ครบทุกช่อง ผ่านหน้าต่างรับเรื่อง
- เมื่อกรอกข้อมูลเสร็จให้กดส่งข้อมูล
- เมื่อกดส่งข้อมูลแล้วถือว่าการยื่นคำร้องของท่านเสร็จสมบูรณ์

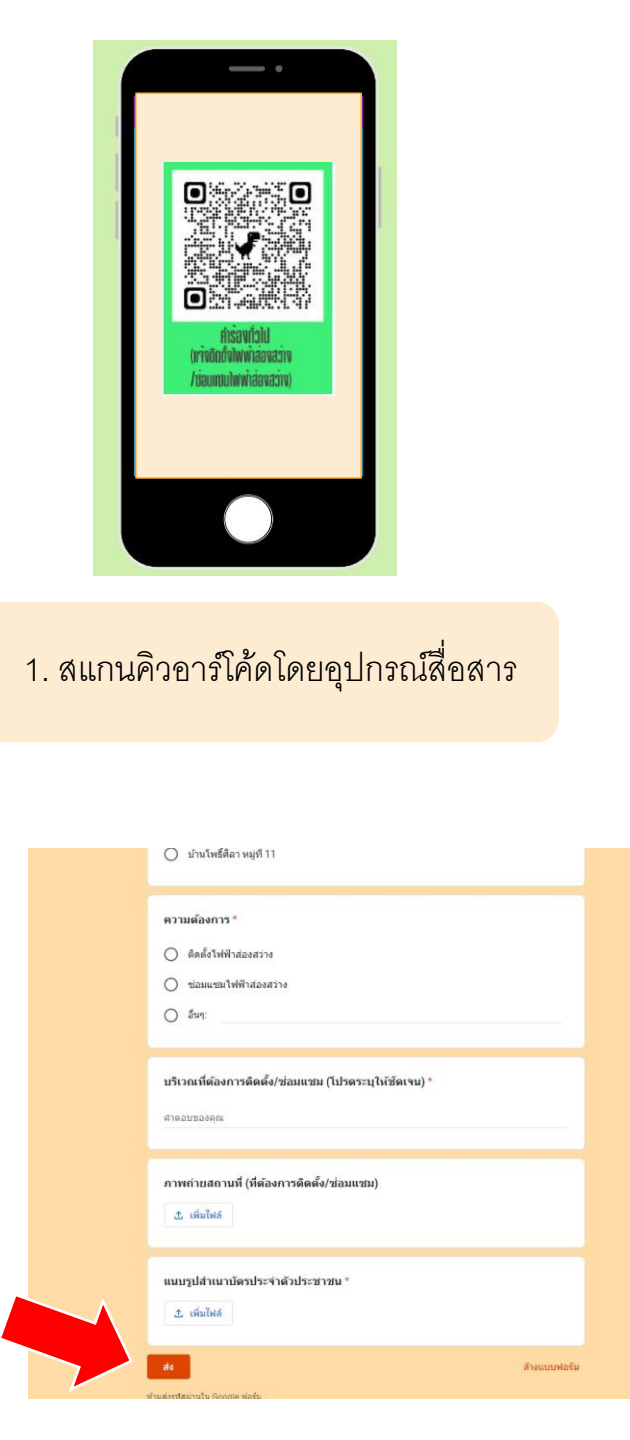

| ดำขึ้นจัง : แบบฟอร์มนี้เป็นการแจ้งคำร้องทั่วไป (แจ้งติดตั้งไฟฟ้าส่องสว่าง/ข่อมแชมไฟฟ้าส่อง<br>สว่าง) ในเขตพื้นที่ขององค์การบริหารส่วนต่าบลโนนโพธิ์รับผิดชอบเท่านั้น<br>งานประสานสาธารถุปโภค กองข่าง องค์การบริหารส่วนต่าบลโนนโพธิ์ 045 - 525994 |   |
|----------------------------------------------------------------------------------------------------|---|
| giftgunner@gmail.com គត័របវិល្បដ៏                                                                                                    | 6 |
| ระบบจะบันทึกชื่อและรูปภาพที่เชื่อมโยงกับบัญชี Google เมื่อคุณอัปโหลดไฟล์และส่งแบบฟอร์มนี้                                                                                                    |   |
| * ระบุว่าเป็นศากามที่จำเป็น                                                                                                    |   |
| ชื่อ - สกุล (ต้องระบุ) *                                                                                                    |   |
| ศำตอบของคุณ                                                                                                    |   |
|                                                                                                    |   |
| หมายเลขโทรศัพท์ *                                                                                                    |   |
| ศำตอบของคุณ                                                                                                    |   |
|                                                                                                    |   |
|                                                                                                    |   |
| ระบุพื้นที่ (หมู่บ้าน) *                                                                                                    |   |
| ระบุพื้นที่ (หมู่บ้าน) *<br>🔿 บ้าหนาห้วยยาง หมู่ที่ 1                                                                                                    |   |
| ระบุพื้นที่ (หมู่บ้าน) *<br>() บ่านหาห้วยยาง หมู่ที่ 1<br>() บ่านสองคอม หมู่ที่ 2                                                                                                    |   |
| ระบุพื้นที่ (หมู่บ้าน) *<br>) บำหนาห่วยยาง หมู่ที่ 1<br>) บำหลองดอน หมู่ที่ 2<br>) บำหลองดอน หมู่ที่ 3                                                                                                    |   |

#### 2.กรอกข้อมูลลงในช่องข้อความให้ครบทุกช่อง

#### 3. เมื่อกรอกข้อมูลเสร็จให้กดส่งข้อมูล

## ขั้นตอนการแจ้งเรื่อง ในรูปแบบคิวออนไลน์

- กรอกข้อมูลลงในช่องข้อความให้ครบทุกช่อง ผ่านหน้าต่างรับเรื่อง
- เลือกเมนูเรื่องขอรับบริการ
- เมื่อกรอกข้อมูลเสร็จให้กดส่งข้อมูล
- เมื่อกดส่งข้อมูลแล้วถือว่าการยื่นค่ำร้องของท่านเสร็จสมบูรณ์

### 184761 4 🖍 ขอรับบริการออนไลน์ ขื่อ-สกุล ขื่อ-สกุล เบอร์โทร หมายเลขโทรศัพท์ อีเมล อีเมล ขอรับการสนับสนุนรถกระเช้า ~ เรื่อง \*รายละเอียด แนบไฟล์ แนบไฟล์ 💉 ขอรับบริการเ ขื่อ-สกุล เบอร์โทร อีเมล เรื่อง \*รายละเอียด แนบไฟล์

| з -0 зем,                                                                                                    |    |  |   |
|----------------------------------------------------------------------------------------------------|----|--|---|
| 0.50%                                                                                                    |    |  |   |
|                                                                                                    |    |  |   |
| (5)                                                                                                    | 0, |  |   |
|                                                                                                    |    |  |   |
| อนไลน์                                                                                                    |    |  | 1 |
| ขื่อ-สกุล                                                                                                    |    |  | 7 |
| หมายเลขโทรศัพท์                                                                                                    |    |  |   |
| อีเมล                                                                                                    |    |  |   |
| ขอรับการสนับสนุนรถกระเช้า<br><mark>ขอรับการสนับสนุนรถกระเช้า</mark><br>ขอรับการสนับสนุนน้ำเพื่อการอุปโภคบริโภค<br>ขอรับการสนับสนุกรถกระเช้า<br>ขอรับการสนับสนุนรถดับเพลิง<br>ขอรับการสนับสนุนเต้นท์<br>ขอรับการสนับสนุนบุลากร<br>ขออนุญาติใช้อาคารสถานที่ |    |  |   |
| แนบไฟล์                                                                                                    |    |  |   |